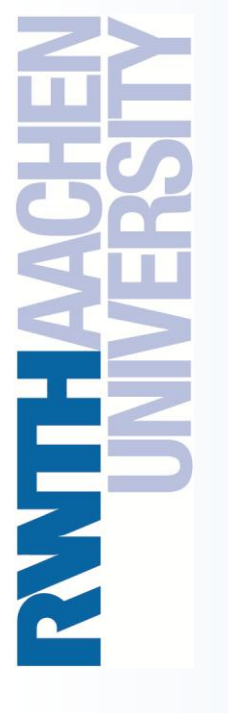

Using Microsoft Visual Studio 2008 for OpenMP Programming

Christian Terboven terboven@rz.rwth-aachen.de

Center for Computing and Communication RWTH Aachen University

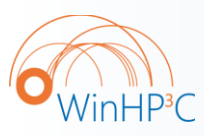

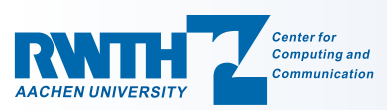

PPCES 2009 March 24th, RWTH Aachen University Agenda

Project Management

The Microsoft C/C++ compiler

• The Intel C/C++ and Fortran compiler

Microsoft

compiler

Intel

compiler

**OpenMP** 

Demo

Using OpenMP

Project

Management

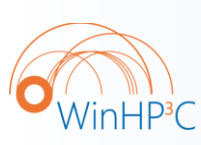

2

## o Demo

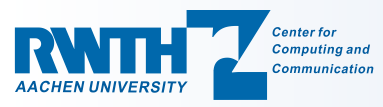

## VS2008 Overview (1/2)

Introduction into using Visual Studio 2008

- Only text-mode programs are considered here, as HPC applications typically do not use GUIs
- VS2008 offers great support for GUI development on Windows
- VS2008 provides good support for Parallel Programming:
  - Support for OpenMP for Shared-Memory parallel compilation
  - Debugging of parallel programs: OpenMP and MPI
  - Architecture-specific compiler optimizations

Microsoft

compiler

Project

Management

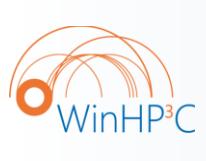

3

Center for

 The first start of VS2008 may take a few minutes as the help system has to be updated. You are prompted to choose from several pre-defined sets of VS2008 configuration options: I typically choose the C++ settings.

Intel

compiler

**OpenMP** 

Demo

4

AACHEN UNIV

Visual Studio 2008 for OpenMP Programming

24.03.2009 – C. Terboven

## VS2008 Overview (2/2)

| -                           | 🖸 🕶 🕶 🚅 🚰 🛃 🐇 🖹 🛍 🖄 🕫 🖓 - 🔍 - 🚝 - 🖾   🕨 Debug 🛛 - Win32 🔹 🖄 🦉                                                                                                    | 🕨 🗉 🖬 🖨 🖓 🏝 🗍 Hex 🗞                                                                                                    |
|-----------------------------|----------------------------------------------------------------------------------------------------|----------------------------------------------------------------------------------------------------|
|                             |                                                                                                    | 을   _                                                                                                    |
| 🎌 Toolbox 📇 Server Explorer | <pre>main.cpp (Global Scope)</pre>                                                                                                    | Solution Explorer - Solution 'jacobi' (1 p<br>Solution Tacobi' (1 project)<br>Solution 'jacobi_omp<br>Jacobi_omp<br>Header Files<br>Source Files<br>Resource Files<br>Source Files<br>Source Files<br>Main Copp<br>Main Copp<br>Main Copp |
| 12                          | Code Definition Window - struct JacobiData (jacobi.h)<br>1 #ifndef _JACOBI_H<br>2 #define _JACOBI_H<br>3 4 Struct JacobiData<br>5 4                                                                                                    |                                                                                                    |
|                             | <pre>     // input data     int iRows;     int iCols;     j int iRowFirst;     int iRowLast     // input data     int iRowLast     // input data     // input data     // input data     // i</pre> | Solution Explore<br>+ Other Views                                                                                                    |
|                             |                                                                                                    |                                                                                                    |

Visual Studio 2008 for OpenMP Programming

# Visual Studio: Project Management (1/5)

• Everything that you do in Visual Studio will take place within the context of a *Solution*.

- A Solution is a higher-level container for other items, for example a *Project*. Any other kind of file type can also be added to a Solution, for example documentation items.
- A Solution can not contain another Solution.
- Solutions group and apply properties across projects.
- A *Project* maps one to one with a compiler target.

Microsoft

compiler

A Project organizes the code.

Project

Management

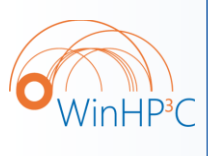

5

○ To start your work, a new Project has to be created with *File* → *New* → *Project*...

Intel

compiler

**OpenMP** 

Demo

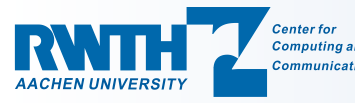

HENZ

AACHEN UNIVERSITY

Center for

Computing and

Communication

Visual Studio 2008 for OpenMP Programming

Project

Management

Microsoft

compiler

24.03.2009 – C. Terboven

## Visual Studio: Project Management (2/5)

| Project types:<br>→ Visual C++<br>→ ATL<br>→ CLR<br>→ General<br>→ MFC<br>→ Win32<br>↔ Other Languag | Implates:     Implates:       Visual Studio installed templates:     Implates:       Implates:     Implates:       Implates:     Implates:       Implates:     Implates:       Implates:     Implates:       Implates:     Implates: | Win32 Console<br>Application                                                     |
|----------------------------------------------------------------------------------------------------|----------------------------------------------------------------------------------------------------|----------------------------------------------------------------------------------|
| A project for creat<br>Name:<br>Location:                                                            | vs2005-test02<br>C:\ct747764\tmp                                                                                                    | <i>Name</i> of the Project,<br>A Solution of the same<br>name is created as well |
| Solution Na <u>m</u> e:                                                                              | Vs2005-test02 Create <u>d</u> irectory for solution OK Cancel                                                                                                    | <i>Location</i> where the folder structure is                                    |
| Win32 (<br>No GUI                                                                                    | <i>Console Application</i> :<br>design support of Visual Studio enabled.                                                                                                    | folder structure is created                                                      |

Intel

compiler

OpenMP

Demo

7

Visual Studio 2008 for OpenMP Programming

24.03.2009 – C. Terboven

# Visual Studio: Project Management (3/5)

#### • One might like or dislike wizards ...

| Overview<br>Application Settings | These are the current project settings:<br>• Console application<br>Click <b>Finish</b> from any window to accept the current settings.<br>After you create the project, see the project's readme.txt file for information<br>about the project features and files that are generated. |
|----------------------------------|----------------------------------------------------------------------------------------------------|
|                                  | < Previous Next > Finish Cancel                                                                                                    |

• Choose *Empty project* if you already have source files. Ο select Win32 Application Wizard - vs2005-test02 Empty Application Settings project. C:\ Application type: Add common header files for: Overview Windows application ATL **Application Settings** Console application MFC DLL Static library Additional options: Empty project Export symbols Precompiled header 'inHP<sup>3</sup>C 8 Finish < Previous Next >

Microsoft

compiler

Intel

compiler

**OpenMP** 

Center for Computing and Communication

Visual Studio 2008 for OpenMP Programming

Project

Management

24.03.2009 – C. Terboven

?

Cancel

Demo

X

# Visual Studio: Project Management (4/5)

Make sure that *Precompiled header* is de-selected if you

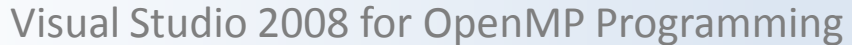

# Visual Studio: Project Management (5/5)

Microsoft

compiler

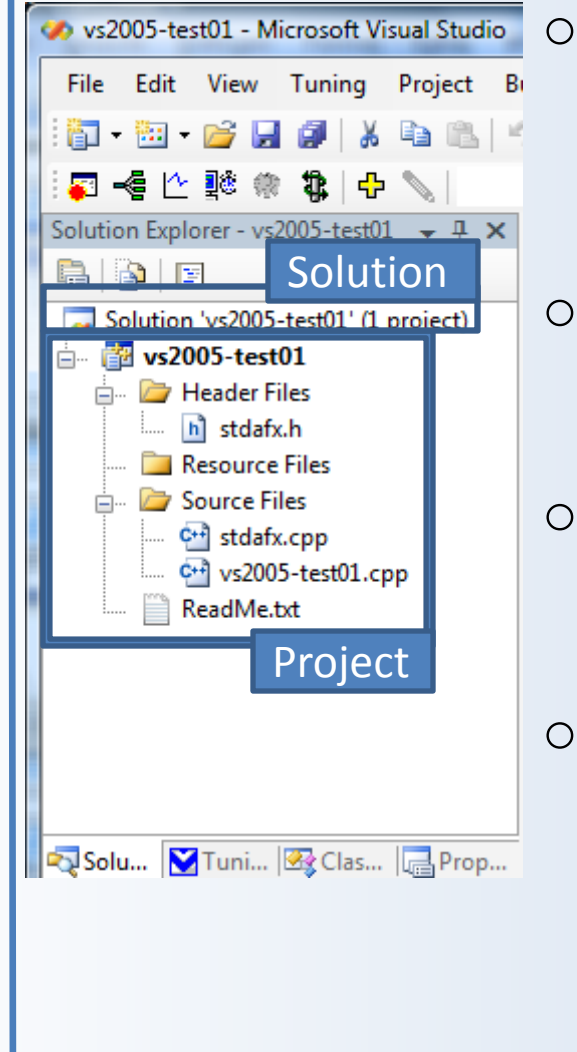

Project

Management

- In many cases, the shortest way to a desired operation can be found by right-clicking on a GUI element, using the context menu.
- Adding existing source code items (files) to a project: right-click on the Project (not the Solution !) and Add → Existing Item...
- Adding new items: right-click on the Project and Add → New Item...
- The folders (e.g. *Source Files*) do not have any other meaning than aiding you in structuring the files in a project. They do not map to physical folders. You can create your own folders.

**OpenMP** 

Demo

Intel

compiler

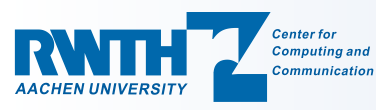

'inHP<sup>3</sup>C

9

10

Visual Studio 2008 for OpenMP Programming

## **Directory layout of Visual Studio solutions**

• The executable is created in the directory of the active configuration during the build process.

• Directory structure of a solution:

<top level> Given user directory

Microsoft

compiler

<project name> Created by VS2005 / VS2008

Debug Configuration: *Debug* 

Release Configuration: Release

Platform: x64 (64bit for Amd64/Intel64)

**OpenMP** 

Demo

Configuration: Debug

Configuration: Release

Intel

compiler

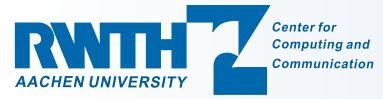

x64

Debug

Release

Project

Management

Agenda

Project Management

The Microsoft C/C++ compiler

• The Intel C/C++ and Fortran compiler

Microsoft

compiler

Intel

compiler

**OpenMP** 

Demo

Using OpenMP

Project

Management

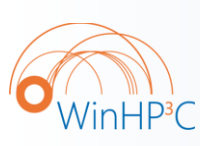

11

### o Demo

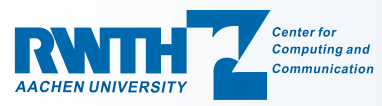

# Visual Studio Configurations (1/3)

The set of compiler options is managed in a *Configuration*.

- There are two configurations pre-defined: *Debug* and *Release*. Ο
  - Debug: typical options for debugging, no optimization.
  - Release: debugging still possible, some optimization options.
- The compile process can be triggered by right-clicking on the Ο project and choosing *Build*. Or from the menu: *Build*  $\rightarrow$  *Build* <projectname>.
- Build  $\rightarrow$  Build Solution builds all projects in the solution. Ο
- During and after the compile process compiler output Ο (informational messages, warnings, errors) is displayed in the tool window.

Microsoft

compiler

Project

Management

By double-clicking on such a message, the cursor jumps to the Ο corresponding place in the code.

Intel

compiler

**OpenMP** 

Demo

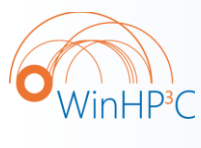

12

nHP<sup>3</sup>C

13

24.03.2009 - C. Terboven

# Visual Studio Configurations (2/3)

Right-clicking on a project and choosing Properties leads to Ο the project configuration dialog.

| General       Enable Intrinsic Functions       No         Debugging       C/C++       Favor Size or Speed       Neither         Optimization       Preprocessor       No       Enable Fiber-safe Optimizations       No         Preprocessor       Code Generation       Language       Precompiled Heade       Whole Program Optimization       No         Precompiled Heade       E       Output Files       Browse Information       Advanced       Command Line         Command Line       Linker       Manifest Tool       XML Document Genera       Optimization       Select optimization; choose Custom to use specific optimization options.       (/C/C/C/C/C/C/C/C/C/C/C/C/C/C/C/C/C/C/C                                                                                                    | Cur Configuration                                                                                                    | ptimiza<br>line Fur Cur Platforn                                | sabled (/Od)                                          |
|----------------------------------------------------------------------------------------------------|----------------------------------------------------------------------------------------------------|-----------------------------------------------------------------|-------------------------------------------------------|
| Debugging     C/C++     General     Optimization     Preprocessor     Code Generation     Language     Precompiled Heade     Output Files     Browse Information     Advanced     Command Line     Uniker     Manifest Tool     XML Document Generat     Build Events     Custom Build Step     Vice Declared in the second of the second optimization; choose Custom to use specific optimization options. (/C)                                                                                                    | General                                                                                                    | Enable Intrinsic Functions                                      | No                                                    |
| Image: C/C++       Omit Frame Pointers       No         Image: Optimization       Preprocessor       Code Generation         Image: Deprecember of Code Generation       Language       Precompiled Heade         Image: Output Files       Browse Information       Advanced         Image: Optimization       Command Line       Image: Optimization         Image: Deprecember of Command Line       Image: Optimization       Image: Optimization         Image: Deprecember of Command Line       Image: Optimization       Image: Optimization         Image: Deprecember of Command Line       Image: Optimization       Image: Optimization         Image: Deprecember of Command Line       Image: Optimization       Image: Optimization         Image: Deprecember of Command Line       Image: Optimization       Image: Optimization         Image: Deprecember of Command Line       Image: Optimization       Image: Optimization         Image: Deprecember of Command Line       Image: Optimization       Image: Optimization         Image: Deprecember of Command Line       Image: Optimization       Image: Optimization         Image: Deprecember of Command Line       Image: Optimization       Image: Optimization         Image: Deprecember of Command Line       Image: Optimization       Image: Optimization         Image: Deprecember of Command Line       Imag                                                                                                    | Debugging                                                                                                    | Favor Size or Speed                                             | Neither                                               |
| General<br>Optimization<br>Preprocessor<br>Code Generation<br>Language<br>Precompiled Heade<br>Output Files<br>Browse Information<br>Advanced<br>Command Line<br>Linker<br>Manifest Tool<br>Still Events<br>Custom Build Step<br>Custom Build Step<br>Custom Subscription<br>Custom Subscription<br>Custom Subscr |                                                                                                    | Omit Frame Pointers                                             | No                                                    |
| Optimization       Whole Program Optimization       No         Preprocessor       Code Generation       Language         Precompiled Heade       Output Files         Browse Information       Advanced         Command Line       Command Line         Manifest Tool       Value         Manifest Tool       Optimization         Bild Events       Optimization         Custom Build Step       Value         Whole Program Optimization; choose Custom to use specific optimization options. (/Communication)                                                                                                    | General                                                                                                    | Enable Fiber-safe Optimizations                                 | No                                                    |
| Preprocessor     Code Generation     Language     Precompiled Heade     Output Files     Browse Information     Advanced     Command Line     Linker     Manifest Tool     XML Document Genera     Browse Information     Build Events     Custom Build Step     Vice Declare and the second optimization; choose Custom to use specific optimization options. (/C                                                                                                    | Optimization                                                                                                    | Whole Program Optimization                                      | No                                                    |
|                                                                                                    | Output Files     Output Files     Output Files     Growse Information     Advanced     Command Line     Output Files     Manifest Tool     Output Files     Suite Tool     Output Files     Suite Tool     Output Files     Output Files     Ou | <b>Optimization</b><br>Select option for code optimization: cho | pose Custom to use specific optimization options. (/C |

AACHENL

24.03.2009 – C. Terboven

# Visual Studio Configurations (3/3)

| Active solution configuration:<br>Debug<br>Debug<br>Release<br><new><br/><edit></edit></new> | Active solution glatform:<br>Win32  r deploy):  Platform Build  Win32  Win32  Vin32  Vin32  Vin32  Vin32  Vin32  Vin32 Vin32 Vin   | x64 are<br>supported, not<br>Itanium.                                                                                                    |
|----------------------------------------------------------------------------------------------|----------------------------------------------------------------------------------------------------|----------------------------------------------------------------------------------------------------|
|                                                                                              | Configuration Manager<br>Active solution configuration: Active<br>Release  Conversion of the second second seco | solution platform:<br>>                                                                                                    |
|                                                                                              | Project     New Solution Platform       c-ser     Type or select the new glatform:       x64       Copy settings from:       Win32       Image: Section of the new project platforms                                                                                                    | Image: state state |
| You can create<br>your own<br>configurations.                                                |                                                                                                    | Cancel                                                                                                    |

**CANTHAACHEN** UNIVERSITY

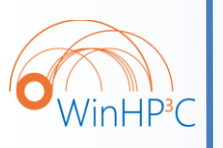

15

Ο Active(Debug) Configuration: C/C++ General Optimization Preprocessor Code Generation Language Precompiled Headers Output Files Browse Information Advanced Command Line Linker General Input Manifest File Debugging System Optimization Embedded IDL Advanced Command Line

Visual Studio 2008 for OpenMP Programming

## Important General Settings:

Microsoft C/C++-specific settings

- − C/C++  $\rightarrow$  General
  - Addition Include Directories: Include Path
- − Linker  $\rightarrow$  General
  - Additional Library Directories: Library Path
- Linker  $\rightarrow$  Input
  - Additional Dependencies: Libraries to be used
- Important Optimization Settings:
  - − C/C++  $\rightarrow$  Optimization
    - Optimization: General Optimization Level
    - Inline Function Expansion: Inlining
  - − C/C++  $\rightarrow$  Code Generation
    - Enable Enhanced Instruction Set: Vectorization

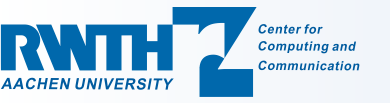

Project Management Microsoft compiler

Intel compiler

OpenMP

Demo

24.03.2009 – C. Terboven

Agenda

Project Management

• The Microsoft C/C++ compiler

The Intel C/C++ and Fortran compiler

Using OpenMP

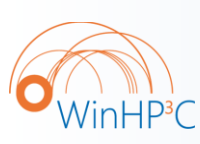

16

#### o Demo

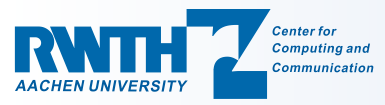

| Project           |  |
|-------------------|--|
| <b>Management</b> |  |

Microsoft compiler

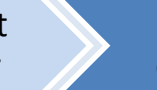

Intel compiler

OpenMP

Demo

Visual Studio 2008 for OpenMP Programming

## Using the Intel C/C++ compiler

- Create a (Win32) project using the Microsoft C/C++ compiler
- 2. Right-click on the Solution or on the Project
- 3. Intel Parallel Studio Installed (cluster-win-beta + -lab): Intel Parallel Composer → Use Intel C++

Intel

compiler

**OpenMP** 

Demo

4. Intel Parallel Studio Not Installed (cluster-win): Use Intel(R) C++

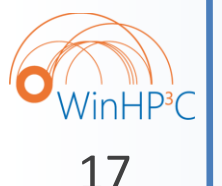

Solution or Project can be converted back to use Microsoft C/C++ as well.

Microsoft

compiler

Project

Management

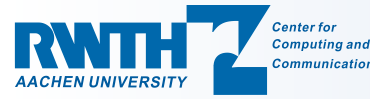

Ο

# Intel C/C++-specific settings

 $\circ$  Most settings are the same as with Microsoft C/C++, but:

- Additional Optimization Settings: Ο
  - $C/C++ \rightarrow Optimization$ 
    - Generate Alternate Code Path and/or Use Intel(R) Processor • Extensions: Optimization for specific CPU
    - Parallelization: Ask the compiler for automatic parallelization
  - $C/C++ \rightarrow Language$

Project

Management

- Recognize the Restrict Keyword: Enable C99 restrict (Tuning!)
- Enable C++0x Support: Enable first C++0x features

Microsoft

compiler

- Add to C/C++  $\rightarrow$  Command Line and Linker  $\rightarrow$  Command Line:
  - /Qtcheck: Enable source instrumentation for Thread Checker
  - /Qtprofile: Enable source instrumentation for Thread Profiler

Intel

compiler

**OpenMP** 

Demo

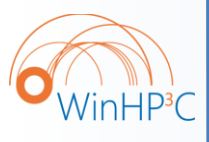

18

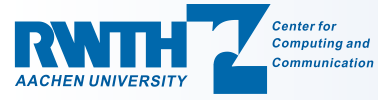

Project

Management

# Using the Intel Fortran compiler

- 1. Open the Project Creation dialog via  $File \rightarrow New \rightarrow Project...$
- 2. Select *Intel(R) Fortran* as project type

| New Project             |                  |          |                            |                |                    | ?         |
|-------------------------|------------------|----------|----------------------------|----------------|--------------------|-----------|
| Project types:          |                  | :        | Templates:                 |                | .NET Framework 3.5 | ▼ 000 0-0 |
| Visual C++              |                  |          | Visual Studio installed te | mplates        |                    |           |
| CLR                     |                  |          | Empty Project              | Main Pr        | ogram Code         |           |
| General<br>MFC          |                  |          | My Templates               |                |                    |           |
| Smart Dev<br>Test       | /ice             |          | Search Online Templates    |                |                    |           |
| Win32<br>Intel(R) Fortr | -                |          |                            |                |                    |           |
| Console A               | pplication       |          |                            |                |                    |           |
| Library                 |                  |          |                            |                |                    |           |
| QuickWin                | Application      |          |                            |                |                    |           |
| Windowin                | g Application    |          |                            |                |                    |           |
| COM Serv                | er               |          |                            |                |                    |           |
| Database Pro            | jects            | <b>_</b> |                            |                |                    |           |
| Other Langua            | nes              |          | 1                          |                |                    |           |
| A project for crea      | ting a command-l | ne app   | plication                  |                |                    |           |
| <u>N</u> ame:           | Console 1        |          |                            |                |                    |           |
| Location:               | H:\              |          |                            |                | •                  | Browse    |
| Solution Name:          | Console 1        |          |                            | Create directo | ory for solution   |           |
|                         |                  |          |                            |                | ОК                 | Cancel    |

**OpenMP** 

Demo

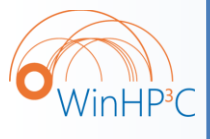

19

3. Typically select *Empty Project* as best-suited option

Microsoft

compiler

Remaining project handling does not differ from C/C++!

Intel

compiler

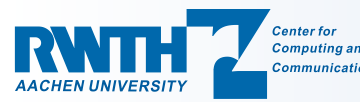

Agenda

Project Management

The Microsoft C/C++ compiler

• The Intel C/C++ and Fortran compiler

Microsoft

compiler

Intel

compiler

**OpenMP** 

Demo

Using OpenMP

Project

Management

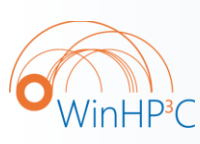

20

## o Demo

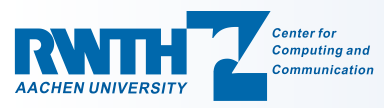

21

Visual Studio 2008 for OpenMP Programming

24.03.2009 – C. Terboven

# Enabling OpenMP (1/3)

#### • OpenMP support has to be enabled in a configuration:

| ⊡ Common Properties                                                                                                    | Disable Language Extensions         | No            | complicis.                      |
|----------------------------------------------------------------------------------------------------|-------------------------------------|---------------|---------------------------------|
| - Configuration Properties                                                                                                    | Default Char Unsigned               | No            |                                 |
| General                                                                                                    | Treat wchar_t as Built-in Type      | Yes           | • VS2005 C/C+                   |
| Debugging                                                                                                    | Force Conformance In For Loop Scope | Yes           |                                 |
| ⊡ C/C++                                                                                                    | Enable Run-Time Type Info           | Yes           |                                 |
| General                                                                                                    | OpenMP Support                      | Yes (/openmp) | • VS2008 C/C+                   |
| Code Generation Canguage Precompiled Headers Output Files Browse Information Advanced Command Line Cinker Command Line Command For Content Generator Commant Generator Comman | OpenMP Support                      |               | • Intel C/C++<br>• Intel FORTRA |

Project

Management

# Enabling OpenMP (2/3)

## Known problem with Visual Studio 2005 / 2008 and OpenMP:

| c-omp.exe | e - Unable To Locate Component                                                                                           | ×  |
|-----------|----------------------------------------------------------------------------------------------------|----|
| 8         | This application has failed to start because vcompd.dll was not found. Re-installing the application may fix this proble | m. |
|           | OK ]                                                                                                    |    |

 The message appears if an OpenMP program has been compiled with OpenMP support enabled, but omp.h had not been included.

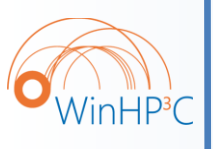

22

• Solution: include omp.h in at least one file per project.

Intel

compiler

**OpenMP** 

Demo

Microsoft

compiler

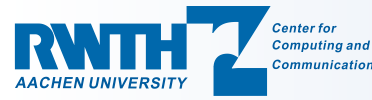

Visual Studio 2008 for OpenMP Programming

24.03.2009 – C. Terboven

## Enabling OpenMP (3/3)

# • Setting the number of threads for debugging of OpenMP programs: set environment variable OMP\_NUM\_THREADS.

|                   | E Common Properties                                                                                                    | Debugger to launch:                     |                             |                                                                                    |   |  |
|-------------------|----------------------------------------------------------------------------------------------------|-----------------------------------------|-----------------------------|------------------------------------------------------------------------------------|---|--|
|                   | E Configuration Properties                                                                                                    | Local Windows Debugger                  |                             |                                                                                    |   |  |
|                   | General                                                                                                    |                                         |                             |                                                                                    |   |  |
|                   | Debugging                                                                                                    | Command                                 | \$(TargetPath)              |                                                                                    |   |  |
|                   |                                                                                                    | Command Arguments                       |                             |                                                                                    |   |  |
|                   | General                                                                                                    | Working Directory                       |                             |                                                                                    |   |  |
|                   | Optimization                                                                                                    | Attach                                  | No                          |                                                                                    |   |  |
|                   | Preprocessor                                                                                                    | Debugger Type                           | Auto                        |                                                                                    | _ |  |
|                   |                                                                                                    | Environment                             |                             |                                                                                    |   |  |
|                   | Precompiled Headers                                                                                                    | Merge Environment                       | res                         |                                                                                    |   |  |
|                   | Output Files                                                                                                    | SQL Debugging                           | No                          |                                                                                    |   |  |
|                   | - Browse Information                                                                                                    |                                         |                             |                                                                                    |   |  |
|                   | Advanced                                                                                                    | Environment                             | ? ×                         |                                                                                    |   |  |
|                   | + browse information                                                                                                    |                                         |                             |                                                                                    |   |  |
|                   | i∎- Build Events<br>i∎- Custom Build Step<br>i∎- Web Deployment                                                                                                    | Ĕ                                       | in                          | g environment.                                                                     |   |  |
| IP <sup>3</sup> C | i - Build Events                                                                                                    |                                         | in<br>T                     | g environment.                                                                     |   |  |
| IP <sup>3</sup> C | i - Build Events                                                                                                    | E                                       | in<br>                      | g environment.                                                                     |   |  |
| IP <sup>3</sup> C | Build Events     Custom Build Step     B: Web Deployment                                                                                                    |                                         | in<br>Marros >>             | g environment.                                                                     |   |  |
| IP <sup>3</sup> C | Build Events     Custom Build Step     Build Events     Web Deployment                                                                                                    | E S                                     | in<br><u>Macros&gt;&gt;</u> | g environment.                                                                     |   |  |
| IP <sup>3</sup> C | Build Events     Custom Build Step     Build Events     Web Deployment     C. (WINDOWS\WINDSSTAted_Incoment     'C: \WINDOWS\SysW0W64\msvch     'C: \WINDOWS\WinDsS\x86_Mic                      | E di<br>rosc                            | Macros>> =                  | g environment.<br>Cancel Apply<br>TOEPTOC (MSOCTOOD CTT),<br>ww66b81908\vcompd.dll |   |  |
| HP <sup>3</sup> C | Build Events     Custom Build Step     Build Events     Web Deployment     Custom Systems 2000-inco     'C:\WINDOWS\SysWOW64\msvch     'C:\WINDOWS\WinSxS\x86_Mic     'C:\WINDOWS\SysWOW64\user3 | E C C C C C C C C C C C C C C C C C C C | Macros>><br>OK Cancel       | g environment.<br>Cancel Apply<br>Troeprocement and a<br>ww_66b81908\vcompd.dll    |   |  |

Agenda

Project Management

The Microsoft C/C++ compiler

• The Intel C/C++ and Fortran compiler

Microsoft

compiler

Intel

compiler

OpenMP

Demo

Using OpenMP

Project

Management

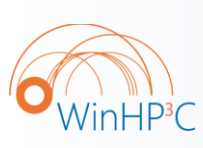

24

## o **Demo**

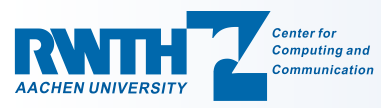

Project

Management

Microsoft

compiler

24.03.2009 – C. Terboven

Demo

## Jacobi-C++-omp

Intel

compiler

OpenMP

Demo

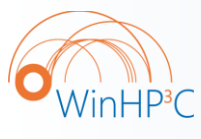

25

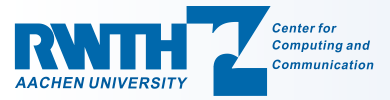

The End

## Thank you for your attention!

#### **Questions?**

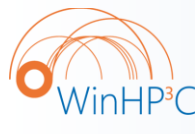

26

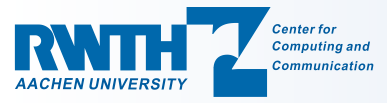